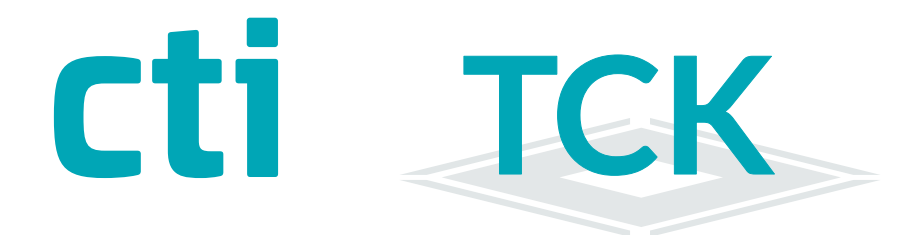

TCK Lite / TCK11 Kit Handbuch zur Bedienung

TController

# •TCK Lite •TCK11 Kit

Türcontroller >TCK Lite TCK11 Kit Handbuch Version 1.0 (22.06.21)

CTI Commerzielle und Technische Informationssysteme GmbH Eythstr. 11 D-04129 Leipzig Telefon: +49 ( 3 41 ) 223 877 62 Telefax: +49 ( 3 41 ) 223 877 79 info@cti-components.com www.cti-components.com © CTI Commerzielle und Technische Informationssysteme GmbH 2021

## Zu dieser Anleitung

Das vorliegende Handbuch enthält eine Beschreibung zur Inbetriebnahme und zum Betreiben eines Türcontroller TCK Lite und TCK11 Kit mit dem internen Berechtigungsmanagement

TCK Lite, TCK11 Kit

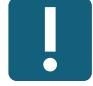

# Technische Änderungen vorbehalten

Wegen der technischen Weiterentwicklung können Abbildungen, Funktionsschritte und technische Daten geringfügig abweichen.

Kein Teil dieser Unterlagen darf ohne unsere ausdrückliche Genehmigung vervielfältigt oder an Dritte übertragen werden.

# Inhaltsverzeichnis

| Vorgehen bei der ersten Einrichtung                                                                                        | 4      |
|----------------------------------------------------------------------------------------------------|--------|
| Auslieferungszustand IP-Adresse                                                                                            | 4      |
| Auslieferungszustand Passwort                                                                                              | 4      |
| TCK Weboberfläche<br>Anmelden an der TCK Weboberfläche<br>Voreingestelltes Passwort                                        | 8<br>8 |
| Netzwerkeinstellungen                                                                                                    | 9      |
| Kommunikation LAN                                                                                                    | 9      |
| Kommunikation WLAN (nur bei TCK Lite)                                                                                      | 9      |
| Inbetriebnahme                                                                                                    | 12     |
| Zeit stellen                                                                                                    | 12     |
| Sicherheit                                                                                                    | 25     |
| Passwortwechsel                                                                                                    | 25     |
| Betrieb des TCK                                                                                                    | 5      |
| Berechtigungen manuell einrichten                                                                                          | 5      |
| Berechtigungen durch Import einrichten                                                                                     | 5      |
| System-Menüs und Ereignisse                                                                                                | 8      |
| Anhang<br>Türcontroller technische Daten<br>TCK Lite<br>TCK11 Kit<br>Beispiel Verkabelung TCK Lite Wandleser und Türöffner | 6      |
| Rücksetzen der IP-Adresse und des Passwort auf Werkseinstellung                                                            | 6      |

#### Vorgehen bei der Einrichtung

Bei der allerersten Inbetriebnahme empfehlen wir den Türcontroller und den Leser auf einem Arbeitsplatz zu verkabeln und die Einrichtung zu testen. Die Schaltvorgänge des Relais für den Türöffner sind akustisch wahrnehmbar, so dass Sie keinen Türöffner anschließen müssen. Sie können die Relaisstellung natürlich auch mit einem Durchgangsprüfer messen.

Im Anhang finden Sie detailierte Anschlussbeschreibungen.

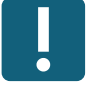

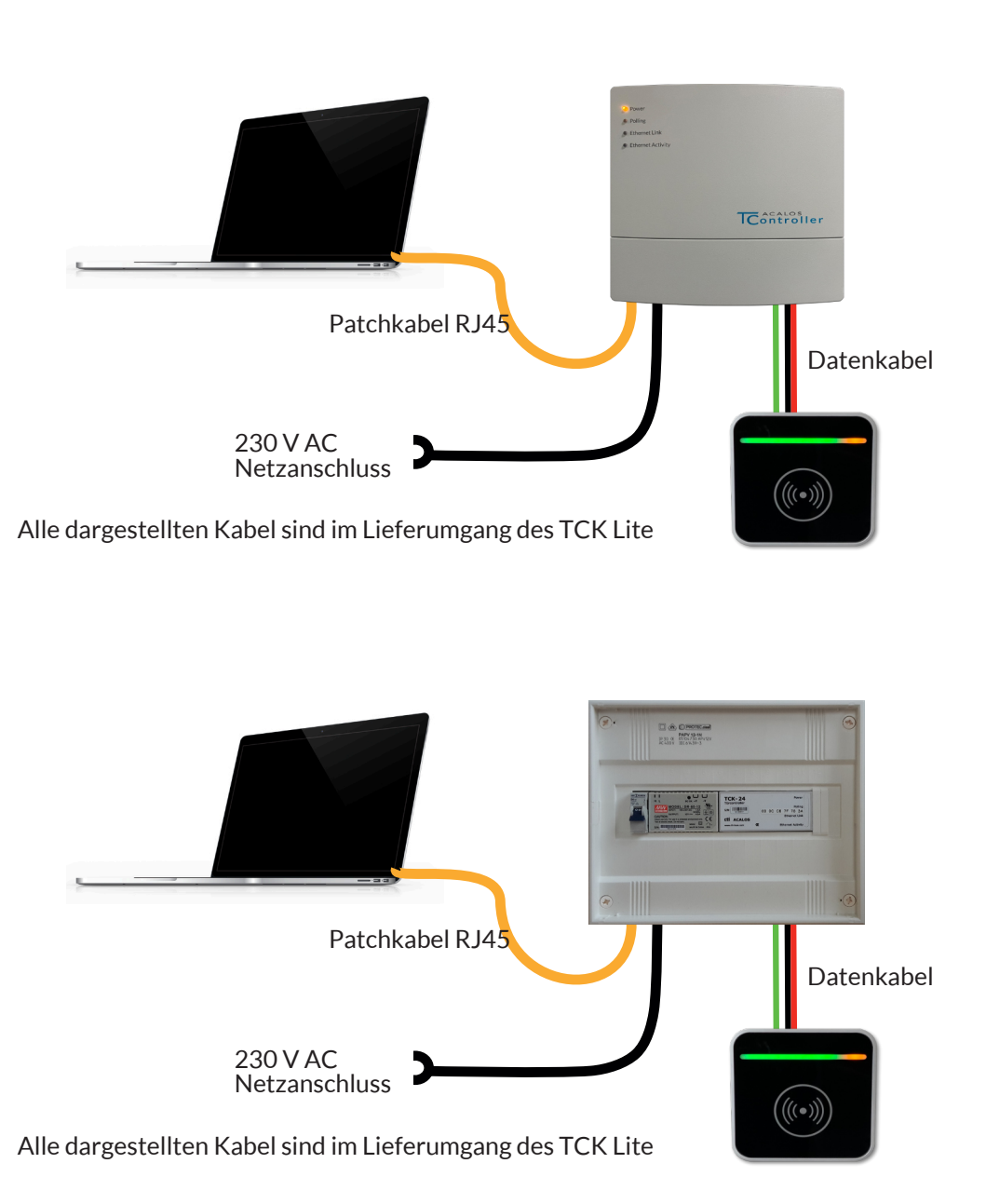

# Arbeitsweise des TCK

Der TCK ist ein Türcontroller mit dem Berechtigungen für einen Eingang gesteuert werden. Über einen Wandleser werden UID von Transpondern gelesen und an den TCK übertragen. Der TCK entscheidet je nach eingetragener Berechtigung, ob der Eingang freigegeben wird.

Der TCK kann in 2 Betriebsarten betrieben werden.

- 1. Internes Berechtigungsmanagement
  - (Es ist keine weitere Software zum Betreib notwendig.)
- Externes Berechtigungsmanagement -(Der TCK benötigt ein übergeordnetes System von dem er gesteuert wird)

In dieser Anleitung wird nur das Interne Berechtigungsmanagement beschrieben.

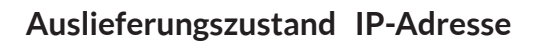

Im Auslieferungszustand hat jeder Türcontroller TCK die feste IP - Adresse :

# 192.168.0.1

Die Nutzung dieser IP in einem LAN kann Konflikte verursachen. Wir empfehlen die erste Inbetriebnahme an einer separaten LAN-Schnittstelle eines Computers vorzunehmen. Evtl. muss dazu der Netzwerkadapter des PC in den Netzwerkeinstellungen angepasst werden.

Nachdem der Türcontroller auf eine im LAN verfügbare freie IP-Adresse eingestellt wurde, kann er mit dieser IP-Adresse im Netz erreicht werden.

Bitte merken Sie sich die vergebene IP-Adresse.

Ist die IP-Adresse nicht mehr bekannt kann mit dem "Discover\_Tool\_cti" im LAN danach gesucht werden. Dieses steht per Download unter

www.cti-components.com/support/tools

zur Verfügung.

Es funktioniert nur, wenn sich TCK und "dsicover"-Tool im gleichen physikalischen Netz befinden.

Die IP-Adresse kann per Reset - Taster auf der TCK-Platine zurückgesetzt werden. Lesen Sie dazu die Anleitung im Kapitel "RESET IP Adresse und Passwort" in dieser Anleitung.

#### Auslieferungszustand Passwort

Das Berechtigungsmanagementsystem erreichen Sie mit dem voreingestellten Passwort:

#### bml.pwd

Wir empfehlen ein individuelles Passwort einzustellen. Bitte ,erken Sie sich Ihr neu vergebenes Passwort. Das Passwort kann per Reset-Taster auf der TCK-Platine zurückgesetzt werden. Lesen Sie dazu die Anleitung im Kapitel "RESET IP Adresse und Passwort" in dieser Anleitung.

# TCK Weboberfläche

#### Anmelden an der TCK Weboberfläche

Mit Eingabe der TCK IP-Adresse in Ihren Browser gelangen auf die Startseite des Türcontrollers.

#### Hinweis: Verwenden Sie keinen Internetexplorer alle IE-Versionen

| Cti Türcontroller              | Hardware <del>-</del> | Profil 👻 | Ereignisse 👻 | Einstellungen - | System 🕶                       |
|--------------------------------|-----------------------|----------|--------------|-----------------|--------------------------------|
| Anmelden                       |                       |          |              |                 |                                |
| Bitte melden Sie sich mit Ihre | em Passwort an.       |          |              | Passwor         | t*                             |
|                                |                       |          |              |                 | Anmelden                       |
|                                |                       |          | -            |                 |                                |
| nicht angemeldet               |                       |          |              |                 | © 1990 - 2022 CTI GmbH Leipzig |

#### **Voreingestelltes Passwort**

# bml.pwd

Wir empfehlen die Passwörter zu ändern! Menü Einstellungen -> Passwort

| + Hinzufügen         | Importieren      |                  |        |        |     |
|----------------------|------------------|------------------|--------|--------|-----|
| Zeige 20 🗸 Dater     | nsätze pro Seite |                  | Su     | che    |     |
| Audruck              | Codierung        | ¢                | Person | ¢      |     |
|                      | Keine Dat        | ensätze gefunden |        |        |     |
| Audruck              | Codierung        |                  | Person |        |     |
| Keine Datensätze ver | fügbar           |                  |        | zurück | vor |

Sie gelangen auf die Hauptseite des Türcontrollers.

# Netzwerkeinstellungen

#### **Kommunikation LAN**

Menü: Einstellungen -> Netzwerk -> LAN

Nehmen Sie hier die Einstellungen für die LAN-Anbindung des TCK vor.

#### Beachte: Auslieferungszustand IP 192.168.0.1

| nicht registriert                                                   | Ereignisse <del>-</del>                                                   | Einstellungen <del>-</del> | System - |
|---------------------------------------------------------------------|---------------------------------------------------------------------------|----------------------------|----------|
| etzwerk                                                             |                                                                           |                            |          |
| AN                                                                  |                                                                           |                            |          |
| CP/IPv4 - Einstellun                                                | gen                                                                       |                            |          |
| Netzwerkadapter                                                     | eth0                                                                      |                            |          |
| MAC-Adresse                                                         | 00:0C:C6:8A:62:35                                                         |                            |          |
| IP-Adresse automa                                                   | tisch beziehen                                                            |                            |          |
| Folgende IP-Adress                                                  | se verwenden                                                              |                            |          |
| Folgende IP-Adress                                                  | se verwenden<br>192.168.2.43                                              |                            |          |
| Folgende IP-Adress<br>IP-Adresse<br>Subnetzmaske                    | se verwenden           192.168.2.43           255.255.0.0                 |                            |          |
| Folgende IP-Adress<br>IP-Adresse<br>Subnetzmaske<br>Standardgateway | se verwenden         192.168.2.43         255.255.0.0         192.168.0.2 |                            |          |

Rolle: Berechtigungs-Manager Abmelden

© 1990 - 2022 CTI GmbH Leipzig

Für die Nutzung des Türcontrollers mit internem Berechtigungsmanagement ist die Option "IP-Adresse automatisch beziehen"

nur bedingt geeignet.

Der Türcontroller erhält seine IP-Adresse von dem DHCP-Server Ihres Routers. Die IP-Adresse kann mit jedem Neustart des Routers anders sein.

Wenn Sie keine speziellen Subnetze in Ihrem Netzwerk betreiben ist ein Standardwert für die Subnetzmaske 255.255.255.0.

Ihr Standardgateway können Sie ermitteln: Rufen Sie auf Ihrem PC die Eingabeaufforderung (Kommandozeile) auf. ( Ggf. im Suchfeld "cmd" eingeben und dann auswählen ) Geben Sie ipconfig <Enter> ein und übernehmen Sie den Wert für das Standardgateway.

Den verwendeten DNS-Server finden Sie in den Einstellungen Ihres Routers. Sie können z.B. auch 8.8.8.8 (Google DNS-Server) als Alternative nutzen.

# Netzwerkeinstellungen

•

#### Kommunikation WLAN (nur für TCK Lite)

Menü: Einstellungen -> Netzwerk -> WLAN

Nehmen Sie hier die Einstellungen für die WLAN-Anbindung des TCK Lite vor.

Beachte:

WLAN wird nur angezeigt, wenn ein WLAN-Modul verbaut ist. Nach Aktivieren der WLAN-Verbindung,

- wird die LAN Adresse immer auf 192.168.0.1
- und die Subnetzmaske auf 255.255.0.0 gesetzt.

| nicht registriert       | Ereignisse 👻 Einstellung             | Jen ▼ System ▼                                                                              |
|-------------------------|--------------------------------------|---------------------------------------------------------------------------------------------|
| etzwerk                 |                                      |                                                                                             |
| Venn WLAN aktiv ist, we | rden die LAN-Einstellungen nach Über | rnehmen und Aktivieren wie folgt gesetzt: Ip-Adresse = 192.168.0.1, Netzmaske = 255.255.0.0 |
| AN WLan                 |                                      |                                                                                             |
| CP/IPv4 - Einstellung   | len                                  |                                                                                             |
| Drahtlose Netzwerkver   | bindung aktivieren 🗌                 |                                                                                             |
| Netzwerkadapter         | wlan0                                |                                                                                             |
| MAC-Adresse             | 3C:49:37:07:2A:8D                    |                                                                                             |
| SSID                    | SSID                                 |                                                                                             |
| Passwort                |                                      |                                                                                             |
| IP-Adresse automati     | sch beziehen                         |                                                                                             |
| Folgende IP-Adresse     | e verwenden                          |                                                                                             |
| IP-Adresse              | 192.168.0.1                          |                                                                                             |
| Subnetzmaske            | 255.255.255.0                        |                                                                                             |
| Standardgateway         | 192.168.0.2                          |                                                                                             |
| DNS                     | 192.168.0.2                          |                                                                                             |
|                         |                                      |                                                                                             |
|                         | Übernehmen und Aktivieren            |                                                                                             |
|                         |                                      |                                                                                             |

Füllen Sie die Felder SSID und Passwort mit den Werten Ihres WLAN-Netzwerkes aus. Alle weiteren Einstellungen wurden bereits im Abschnitt "Kommunikation LAN" beschrieben.

Trennen Sie nach Aktivieren des WLAN das Gerät vom LAN. Die LAN-Schnittstelle wird auf die feste IP-Adresse 192.168.0.1 zurückgesetzt uns könnte Störungen in Ihrem Netz verursachen. Diese IP-Adresse ist dafür aktiv, wenn Sie außerhalb des eingestellten WLAN auf das Gerät zugreifen müssen.

# Inbetriebnahme Zeit stellen

Zeiteinstellung ist im BML-Modus des Türcontrollers erforderlich, um die mitgeloggten Zutrittereignisse zeitlich zuordnen zu können.

Menü: Einstellungen -> Datum & Uhrzeit

Nehmen Sie hier die gewünschten Einstellungen vor. Wir empfehlen die Nutzung eines Zeitservers, da die interne Clock des TCK von der tatsächlichen Zeit über einen längeren Zeitraum abweichen kann.

| l ürcontroller<br>nicht registriert | Ereignisse <del>-</del> | Einstellungen <del>-</del> | System -                |            |
|-------------------------------------|-------------------------|----------------------------|-------------------------|------------|
| Datum & Uhrz                        | eit                     |                            |                         |            |
| Aktuell                             |                         |                            |                         |            |
| letzte Systemzeit                   | 30.03.2022 16:00:10     |                            |                         |            |
| Zeitzone                            | Europe/Berlin           |                            |                         |            |
| aktiver Zeitserver                  | pool.ntp.org            |                            |                         |            |
| Zeitserver einstellen               |                         |                            |                         |            |
| Server:                             | pool.ntp.org            |                            | zB.:<br>de.pool.ntp.org | Übernehmen |
| Zeitzone ändern                     |                         |                            |                         |            |
| Zeitzone                            | Europe/Berlin           | ~                          |                         |            |
|                                     |                         |                            |                         | Übernehmen |
| Manuelles Einsteller                | n von Datum und Zeit    |                            |                         |            |
| Datum und Uhrzeit                   | 30.03.2022 16:00:10     |                            |                         |            |
|                                     |                         |                            |                         | Jbernehmen |

Rolle: Berechtigungs-Manager Abmelden

© 1990 - 2022 CTI GmbH Leipzig

# Sicherheit

#### Passwortwechsel

Nehmen Sie nach der Inbetriebnahme einen Passwortwechsel vor.

TCK Weboberfläche

#### Menü Einstellungen -> Passwort

| Cti Türcontroller                     | Ereignisse 👻 | Einstellungen <del>-</del> | System -    |
|---------------------------------------|--------------|----------------------------|-------------|
| Passwort                              |              |                            |             |
| Neues Pass<br>Neues Passwort Wiederho | swort *      |                            |             |
|                                       |              | Passw                      | wort ändern |

Rolle: Berechtigungs-Manager Abmelden

© 1990 - 2022 CTI GmbH Leipzig

# Betrieb des TCK

#### Berechtigungen manuell einrichten

Menü Startseite -> Hinzufügen

#### Geben Sie die relevanten Daten ein.

Falls Sie die Transpondercodierung nicht wissen, können Sie den Transponder vor den Leser halten, so dass eine Ablehnung erfolgt. Im Menü Ereignisse -> Anzeigen können Sie die Transpondercodierung ablesen. Gehen Sie genauso vor, wenn Sie Transpondercodierungen eingeben, die nicht zur gewünschten Berechtigung führen. Transpondercodierungen können manchmal mit/ohne Vornullen oder in verdehter Bytefolge angegeben werden.

| Türcontroller<br>nicht registriert | Ereignisse <del>-</del> | Einstellungen <del>-</del> | System -   |           |
|------------------------------------|-------------------------|----------------------------|------------|-----------|
| Transponder hinz                   | zufügen                 |                            |            |           |
| Transponder                        |                         |                            |            |           |
| Audruck *                          |                         |                            |            |           |
| D02705                             |                         |                            |            |           |
| Codierung *                        |                         |                            |            |           |
| 0080243AC3011                      |                         |                            |            |           |
| Person                             |                         |                            |            |           |
| Vorname                            |                         |                            |            |           |
| Max                                |                         |                            |            |           |
| Nachname                           |                         |                            |            |           |
| Mustermann                         |                         |                            |            |           |
| Eingänge                           |                         |                            |            |           |
| Tür 1<br>✓                         |                         |                            |            |           |
| Allgemein                          |                         |                            |            |           |
| Kommentar                          |                         |                            |            |           |
| Max Mustermann hat 20 E            | EUR Kaution für Transp  | onder bezahlt.             |            |           |
|                                    |                         |                            |            |           |
|                                    |                         |                            | Übernehmen | Abbrechen |

Rolle: Berechtigungs-Manager Abmelden

# Betrieb des TCK

### Berechtigungen manuell einrichten

Menü Startseite

Auf der Startseite werden Ihnen alle Berechtigungen angezeigt. Änderungen an dem jeweiligen Eintrag oder Löschen des Eintrags nehmen Sie über die entsprechenden Button vor.

|              | System <del>-</del> | Einstellungen <del>-</del> | Ereignisse 🗸 | ti Türcontroller<br>nicht registriert |
|--------------|---------------------|----------------------------|--------------|---------------------------------------|
|              |                     |                            |              | ransponder                            |
|              |                     |                            | Importieren  | + Hinzufügen                          |
| he           | Suche               |                            | pro Seite    | ige 20 🗸 Datensätze pro S             |
| I ≑ (        | 🔷 Tür 1 🔶           | Person                     | lierung 🔶    | Audruck Codierun                      |
| × ×          | •                   | Max Mustermann             | 243AC3011    | )02705 0080243A                       |
|              |                     | Person                     | dierung      | Audruck                               |
| zurück 1 vor | zurück              |                            |              | ite 1 von 1                           |
|              |                     |                            |              | ite 1 von 1                           |

© 1990 - 2022 CTI GmbH Leipzig

# Betrieb des TCK Berechtigungen durch Import einrichten

Menü Startseite -> Import

Zur Zeit ist die Importfunktion ausschließlich für den einmaligen Import von Transpondern ausgelegt.

| cti Türcontroller | Ereignisse 👻 | Einstellungen - | System - |           |  |
|-------------------|--------------|-----------------|----------|-----------|--|
| Transponder impor | tieren       |                 |          |           |  |
| Datei hochladen   |              |                 |          |           |  |
| Datei *           | sgewählt     |                 |          |           |  |
|                   |              |                 | Upload   | Abbrechen |  |

Die Importdatei ist eine \*.txt Datei und muss folgendes Format haben:

D21001;80744EFA530804; D21002;8075B0BA3D5104; D21003;80744EFA200F04; D21004;8075B0BA4B3E04; D21005;8075B0BA733A04;

Wobei der erste Eintrag die aufgedruckte Nummer des Transponders ist und der zweite Eintrag die UID oder Codierung des Transponders.

| cti Türcontroller        | Ereignisse 👻 | Einstellungen 👻 | System 👻 |       |
|--------------------------|--------------|-----------------|----------|-------|
| Transponder              |              |                 |          |       |
| + Hinzufügen             | Importieren  |                 |          |       |
| Zeige 20 V Datensätze pr | o Seite      |                 | Suche    |       |
| Audruck ^ Codie          | rung         | Person          | Tür 1 🔶  | ÷     |
| D02705 008024            | 3AC3011      | Max Mustermann  | 4        | × ×   |
| D21001 80744E            | FA530804     |                 | 4        | × ×   |
| D21002 8075B0            | BA3D5104     |                 | ~        | × ×   |
| D21003 80744E            | FA200F04     |                 | 4        | × ×   |
| D21004 8075B0            | BA4B3E04     |                 | 4        | × ×   |
| D21005 8075B0            | BA733A04     |                 | ~        | × ×   |
| Audruck                  | erung        | Person          |          |       |
| Seite 1 von 1            |              |                 | zurück   | 1 vor |

# Systemmenüs und Ereignisse

Menü Ereignisse -> Anzeigen

Hier können Sie sich die Zutrittsereignisse ansehen. Die Funktionen auf dieser Seite sind selbsterklärend.

| cti Türcontroller            | Ereignisse 👻 | Einstellungen - | System <del>-</del> |  |
|------------------------------|--------------|-----------------|---------------------|--|
| Transponder                  | Anzeigen     |                 |                     |  |
| + Hinzufügen                 | portieren    |                 |                     |  |
| Zeige 20 V Datensätze pro Se | ite          |                 | Suche               |  |

Menü System ->

Hier sind verschiedene selbsterklärende Funktionen aufrufbar.

Das Sichern & Wiederherstellen ist anzuwenden, wenn man per Reset auf den Werksauslieferungszustand zurücksetzt.

| cti Türcontroller               | Ereignisse 👻 | Einstellungen <del>-</del> | System <del>-</del>     |                  |
|---------------------------------|--------------|----------------------------|-------------------------|------------------|
| Transponder                     |              |                            | Über                    |                  |
| + Hinzufügen                    | Importieren  |                            | Sichern & V<br>Neustart | Viederherstellen |
| Zeige 20 V Datensätze pro Seite |              | s                          | uche                    |                  |

# Türcontroller technische Daten

# **TCK Lite**

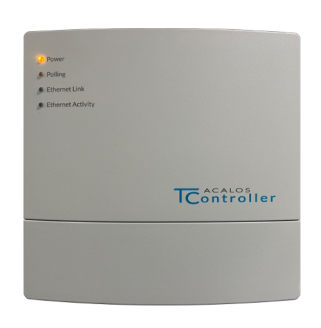

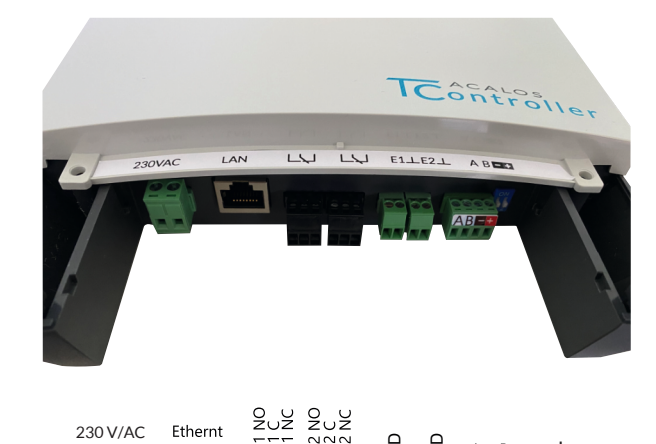

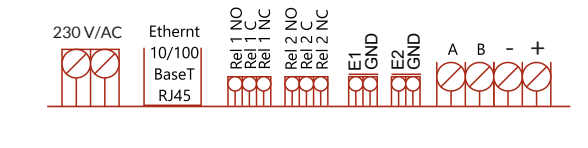

| Gehäuse / Montage | Gehäuse Kunststoff / Wandmontage 4 Schrauben<br>Siehe Kurzanleitung TCK Lite |                                                                                                    |
|-------------------|------------------------------------------------------------------------------|----------------------------------------------------------------------------------------------------|
| Anschlüsse        | 230V/AC                                                                      | : Stromversorgung Netzspannung 230 V /AC                                                                                                    |
|                   | Ethernet                                                                     | : RJ45 Buchse für Ethernet 10/100                                                                                                    |
|                   | Rel1<br>Rel2<br>NO<br>C<br>NC                                                | <ul> <li>Relais für Türöffnung</li> <li>Relais Alarmausgang (Rückmelde/Sabotage)</li> <li>Normaly Open (Schließer)</li> <li>Connect (Mittelkontakt)</li> <li>Normaly Close (Öffner)</li> </ul> |
|                   | E1/GND<br>E2/GND                                                             | : potentialfreier Eingang für Rückmeldekontakt<br>: potentialfreier Eingang für Taster                                                                                                    |
|                   | A B<br>-/+                                                                   | <ul> <li>RS485 BUS-Anschlüsse A und B<br/>für Wandleser, I/O-Boxen, Funkmodule</li> <li>12V Spannungsversorgung für Wandleser<br/>Max. 200mA / 200m Leitung</li> </ul>                         |
| Signalisierung    | 4 x LED                                                                      | : - ON<br>- Polling RS485<br>- LAN Connect<br>- LAN Activity                                                                                                    |

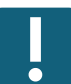

Der TCK Lite ist als Variante mit Stromversorgung PoE erhältlich.

Der TCK Lite ist zusätzlich mit LAN und WLAN Modul erhältlich.

# Türcontroller technische Daten

# TCK11-Kit

Netzanschlusskabel 230V AC

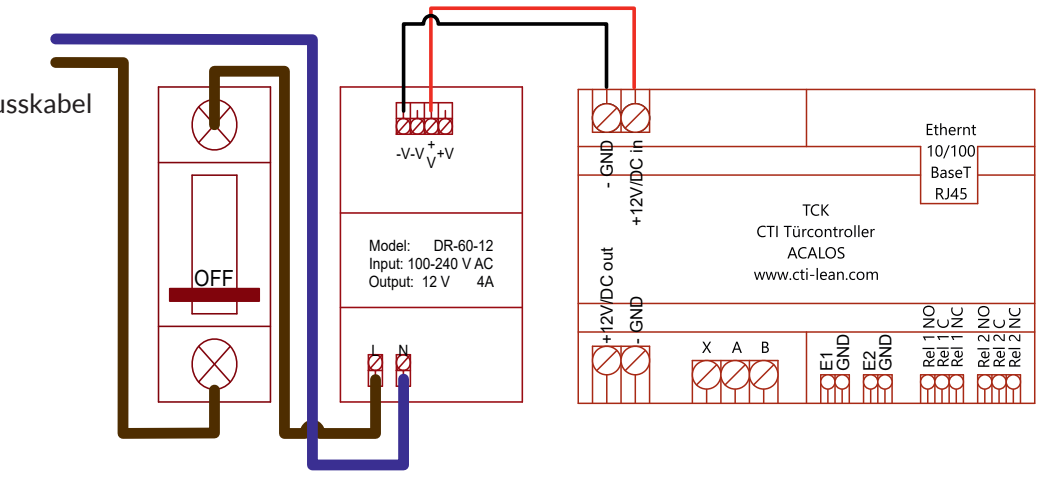

| Gehäuse / Montage | Gehäuse für Montage auf Standard - Hutschiene<br>Platzdedarf: 4PE in Feld- oder Kleinverteiler                                                                                                    |  |  |
|-------------------|----------------------------------------------------------------------------------------------------|--|--|
| Anschlüsse        | +12V/DC in : Stromversorgung 12V DC, mind. 2A<br>+12V/DC out : zur Stromversorgung weiterer Komponenten<br>-GND : Masse                                                                                                    |  |  |
|                   | <ul> <li>X A B : RS485 BUS-Anschlüsse A und B<br/>für Wandleser, I/O-Boxen, Funkmodule</li> <li>X : nicht belegt</li> </ul>                                                                                                |  |  |
|                   | E1/GND : potentialfreier Eingang für Rückmeldekontakt<br>E2/GND : potentialfreier Eingang für Taster                                                                                                    |  |  |
|                   | <ul> <li>Rel1 : Relais für Türöffnung</li> <li>Rel2 : Relais Alarmausgang (Rückmelde/Sabotage)</li> <li>NO : Normaly Open (Schließer)</li> <li>C : Connect (Mittelkontakt)</li> <li>NC : Normaly Close (Öffner)</li> </ul> |  |  |
|                   | LAN : RJ45 Buchse für Ethernet 10/100                                                                                                    |  |  |
| Signalisierung    | 4 x LED : - ON<br>- Polling RS485<br>- LAN Connect<br>- LAN Activity                                                                                                    |  |  |

ļ

# Anhang

# Beispiel Verkabelung des TCK mit einem Wandleser und Türöffner

Der Anschluss eines Türöffners erfordert immer einen Kleintransformator, der die notwendige Versorgung für den Türöffner vornimmt. Die Relaisausgänge sind potnetialfrei.

Standardmäßig sind die Dip-Schalter der RS485-Endwiderstände "on". Es kann nur eine Leser an den TCK11 / TCKLite angeschlossen werden. Dadurch ist der TCK immer ein Endpunkt des RS485 BUS.

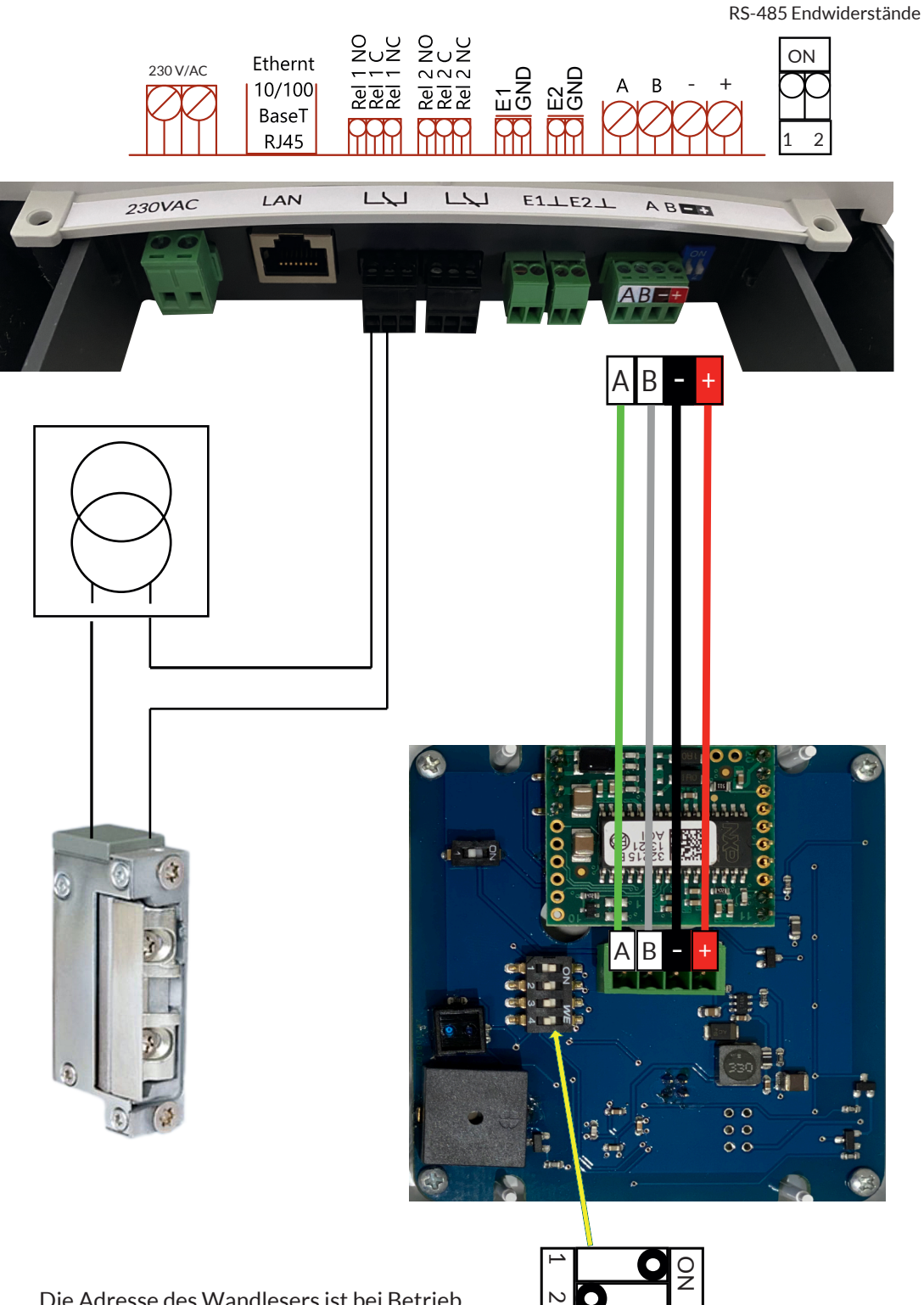

Die Adresse des Wandlesers ist bei Betrieb am TCK Lite oder TCK11 Kit immer "1". Bitte kontrollieren Sie die Stellung der DIL-Schalter und korrigieren Sie ggf.

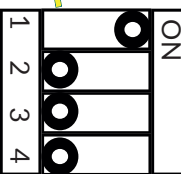

# Anhang

#### Rücksetzen von IP-Adresse und Passwort

Ist nur die IP-Adresse unbekannt, kann mit dem "Discover\_Tool\_cti" im LAN nach dem TCK gesucht werden. Das Tool steht zum Download unter

www.cti-components.com/support/tools

#### zur Verfügung. Voraussetzung ist, dass sich TCK und "discover"-Tool im gleichen physikalischen Netz befinden.

Eine Methode zum Zurücksetzen des Passwort und der IP-Adresse auf die Werte der Werkseinstellung ist ein Hardware Reset.

Dazu betätigen Sie den Reset-Taster auf der jeweiligen Platine des TCK. (siehe Abbildung)

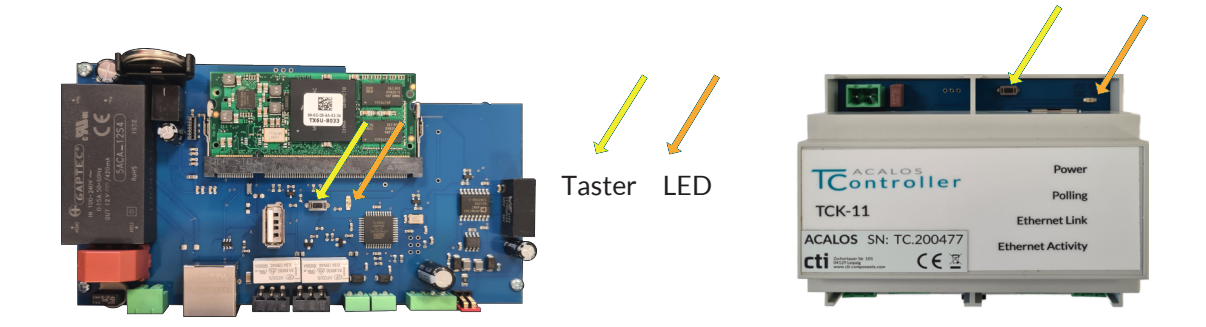

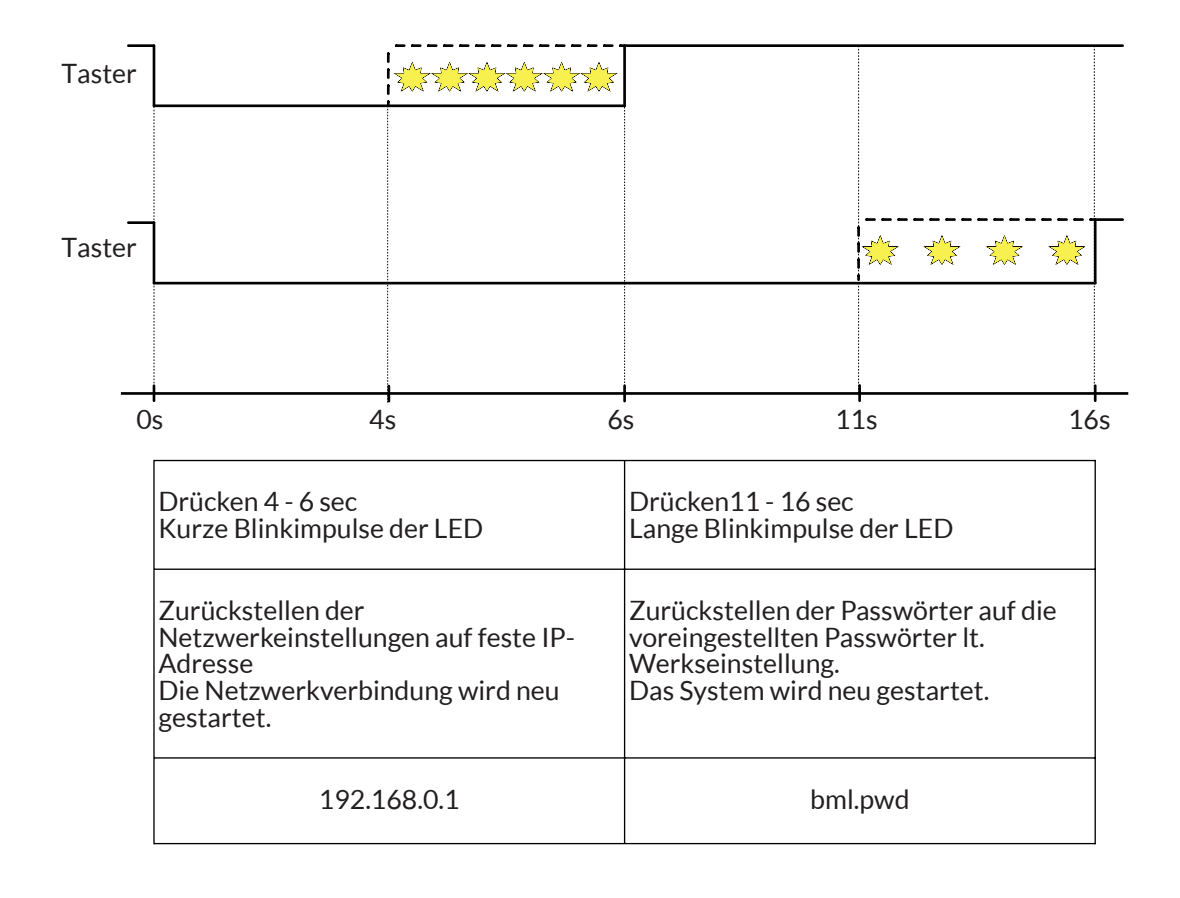

Wenn beide Einstellungen zurückgesetzt werden sollen, so ist dieser Vorgang 2 mal auszuführen.

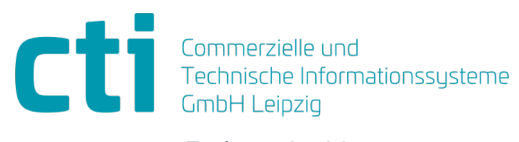

Eythstraße 11 04129 Leipzig +49(0)341 223 877 60 info@cti-lean.com www.cti-lean.com

Die gezeigten Abbildungen sind nicht verbindlich, im Besonderen auf Größe, Farbe und Ausstattung. Technische Änderungen behalten wir uns vor.